## ARC PEPACCESS FOR UNIVERSITY STA

PEP stands for *Placement Environment Frofile* and is accessed via the Arc website.

Click on the

2. To access your password, click the

|      | Or                                                                                                    | worceste                                                                                                    | r                                                                                                    |                                                                                                    |                           |      |
|------|----------------------------------------------------------------------------------------------------|----------------------------------------------------------------------------------------------------|----------------------------------------------------------------------------------------------------|----------------------------------------------------------------------------------------------------|---------------------------|------|
|      |                                                                                                    |                                                                                                    |                                                                                                    |                                                                                                    |                           |      |
|      | Username:                                                                                                    |                                                                                                    |                                                                                                    |                                                                                                    |                           |      |
|      | Password:                                                                                                    |                                                                                                    |                                                                                                    |                                                                                                    |                           |      |
|      | Log On                                                                                                    |                                                                                                    |                                                                                                    |                                                                                                    |                           |      |
|      | lf you k≓                                                                                                    |                                                                                                    |                                                                                                    | ck HERE to be sent a                                                                                           | n e-                      |      |
|      |                                                                                                    |                                                                                                    |                                                                                                    |                                                                                                    |                           |      |
|      |                                                                                                    | aktion agains                                                                                                    |                                                                                                    |                                                                                                    |                           |      |
|      |                                                                                                    |                                                                                                    |                                                                                                    |                                                                                                    |                           |      |
|      |                                                                                                    |                                                                                                    |                                                                                                    |                                                                                                    |                           |      |
|      |                                                                                                    |                                                                                                    |                                                                                                    |                                                                                                    |                           |      |
|      |                                                                                                    |                                                                                                    |                                                                                                    |                                                                                                    |                           |      |
|      |                                                                                                    | en utensie fatuur oor.                                                                                                    | nto <u>n secondo contra cons</u> econdo contra consecondo a consecondo a consecondo a consecondo a consecondo a consecondo a | :                                                                                                    | i ut targes a start or    |      |
|      | ingen an an an an an an an an an an an an an                                                                                                    |                                                                                                    | 11 <u>12000 - 186</u> - 186<br>- 1960 - <b>- 1</b> 960 - 186                                                                 | ta da sense da sense de la compositiva de la compositiva de la compositiva de la compositiva de la compositiva | a – na taanaan oo too iyo | ···· |
|      | ingst Massaul Barr                                                                                                    | ert elle accès d'attante accès                                                                                                    | 1. <u>30%,38,38</u>                                                                                                    | n a na an an an an an an an an an an an                                                                        |                           |      |
|      |                                                                                                    | an an an an an an an an an an an an an a                                                                                                    | 1. <u></u>                                                                                                    |                                                                                                    | ( - 1 (2000) - 1 (1) - 1  |      |
|      |                                                                                                    | nen nellandin foto oto asso                                                                                                    | 1. <u>1. 1. 1. 1. 1. 1. 1. 1. 1. 1. 1. 1. 1. 1</u>                                                                           |                                                                                                    | 1 . 1 . 1 . 1             |      |
| - Un | ing a state of the state of the | ern elle sole di transmense<br>Anno anti anti anti anti anti                                                                                                    | 1. <u>1. 1. 1. 1. 1. 1. 1. 1. 1. 1. 1. 1. 1. 1</u>                                                                           |                                                                                                    |                           |      |
|      | ings, i Ancentrate Boom                                                                                                    | en electric (normalis)                                                                                                    |                                                                                                    |                                                                                                    |                           |      |
|      | ings. (Ancentral Brand                                                                                                    |                                                                                                    |                                                                                                    |                                                                                                    |                           |      |
|      |                                                                                                    |                                                                                                    |                                                                                                    |                                                                                                    |                           |      |
|      | 1                                                                                                    |                                                                                                    |                                                                                                    |                                                                                                    |                           |      |
|      |                                                                                                    | ern en Becker ∫transmoster<br>An openet an Antonio an Antonio<br>Antonio antonio antonio antonio antonio antonio antonio antonio antonio antonio<br>Antonio antonio antonio antonio antonio antonio antonio antonio antonio antonio antonio antonio antonio antonio | 1. <u>1. 1. 1. 1. 1. 1. 1. 1. 1. 1. 1. 1. 1. 1</u>                                                                           |                                                                                                    |                           |      |
|      |                                                                                                    |                                                                                                    | 1. <u>1. 1. 1. 1. 1. 1. 1. 1. 1. 1. 1. 1. 1. 1</u>                                                                           |                                                                                                    |                           |      |
|      | ings. (Anasanina) (Sherr                                                                                                    |                                                                                                    | 1. <u>1. 1. 1. 1. 1. 1. 1. 1. 1. 1. 1. 1. 1. 1</u>                                                                           |                                                                                                    |                           |      |
|      | ings. (Ancentral Barry                                                                                                    |                                                                                                    |                                                                                                    |                                                                                                    |                           |      |
|      |                                                                                                    |                                                                                                    |                                                                                                    |                                                                                                    |                           |      |
|      |                                                                                                    |                                                                                                    |                                                                                                    |                                                                                                    |                           |      |
|      |                                                                                                    |                                                                                                    |                                                                                                    |                                                                                                    |                           |      |
|      |                                                                                                    |                                                                                                    |                                                                                                    |                                                                                                    |                           |      |
|      |                                                                                                    |                                                                                                    |                                                                                                    |                                                                                                    |                           |      |

link.

3. Type in your email address and click the button.

ARC will then generate and email your new password to yobue email will look like the one below. When this comes through, you can then return to the log in page and enter your usernamend password.

| n Skeletor - Outlook X +                                       | · · · · · · · · · · · · · · · · · · ·                                                                                                    |
|----------------------------------------------------------------|----------------------------------------------------------------------------------------------------|
|                                                                | AND AND AND AND AND AND AND AND AND AND                                                                                                    |
| /ebmail.wo 🐔 OneDrive for Busin                                |                                                                                                    |
|                                                                |                                                                                                    |
| rise ∨ © Undo <u></u>                                          | — — — — — — — — — — — — — — — — — — —                                                                                                    |
| NGAL GARGANAN TUL LEGEN R. R. R. R. R. R. R. R. R. R. R. R. R. | Manual Lands - March - March - Mar<br>Hand - March - March - March - March - March - March - March - March - March - March - March - March - March - March - March - March - March - March - March - March - March - March - March - March - March - March - March - March - Marc |
|                                                                | епот пердобаточействление<br>2. мани мулидистичение<br>16-к м<br>Уюч. на династения урган уразаконий топ стак. Россорае, Бликопологано «Колбор комебеста»                                                                                                    |
| ingkonne mis III (1648/161) – 22° 23 266 IX (1770-1783) –      |                                                                                                    |
| w372 (1.4.,                                                    | Please note, your peasword reset link will expire on 22/07/2019 et 05                                                                                                    |
| Hindia I an robit be<br>IIIIII IIIIIIIII                       |                                                                                                    |
|                                                                |                                                                                                    |
|                                                                |                                                                                                    |
| Reply C                                                        |                                                                                                    |

N.B. The reset link is time mited – you will have 10 minutes from receipt of the email to click on the link and change your password. If the time endpoired, please go back to the ARC reset password request and repeat the steps.

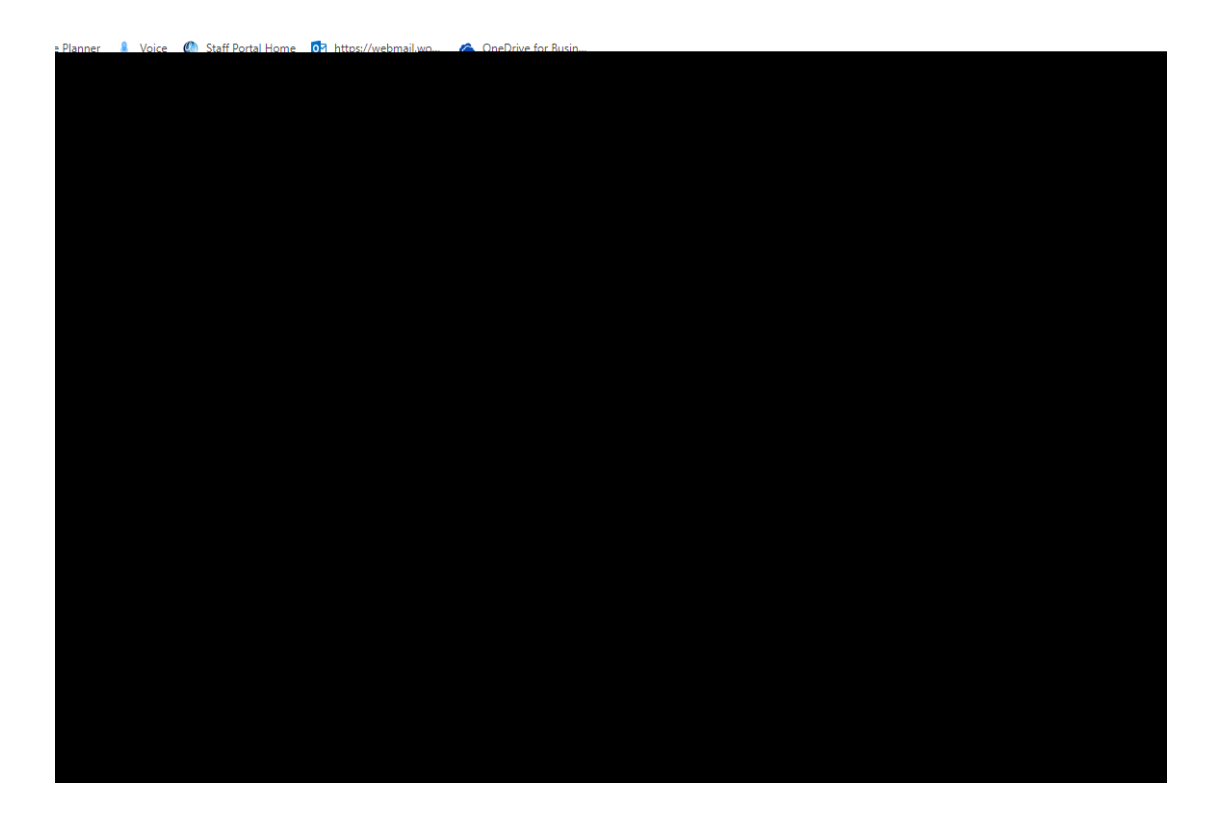

## LOGGING IN TO PEP

If you have already acquired your password, please enter your username and password as below.

This will now take you in to ARC PEP.

You can save the ARC PEP log in page for ease and speed of access by either:

• Right mouse click on the open king page, click on create shortcut, click 'yes' to send a shortcut to your desktop, or

• Right mouse click on the open king page, click on add to favourites, type name for page then click 'add'.

## CONTACT DETA,GIN